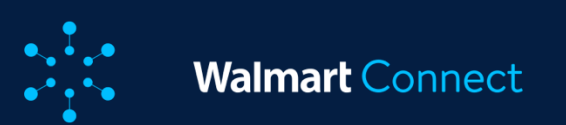

# **Campaign Reports**

Advertiser Reports

**On-demand Reports** 

**Custom Reports** 

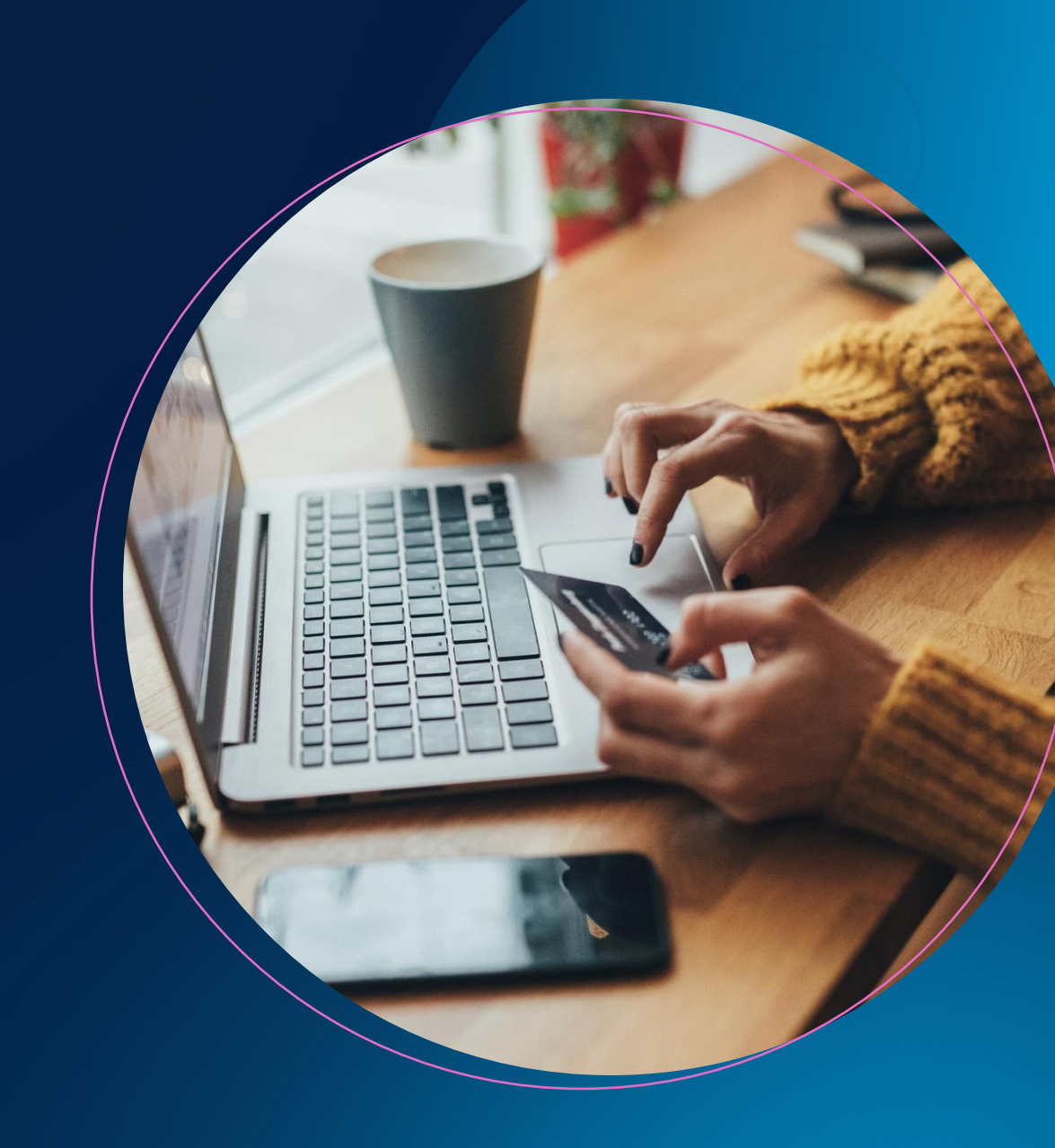

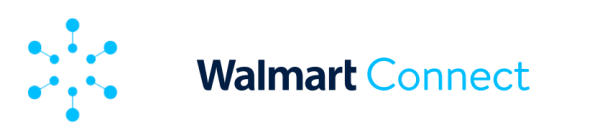

This article explains the various reports and metrics available in the Advertiser Reports section in the platform.

# What are Advertiser Reports

Advertiser Reports provide you with a comprehensive view of your account's total performance. You can analyze performance through various dimensions so that you can segment your performance data by day, page type, platform and campaign. This enables you to identify growth opportunities and create more effective campaign optimization strategies.

There are four types of Advertiser Reports: Daily Performance, Campaign Performance, Page Type Performance, Platform Performance.

**Note:** Advertiser Reports have a reporting lag time of about 24 hours.

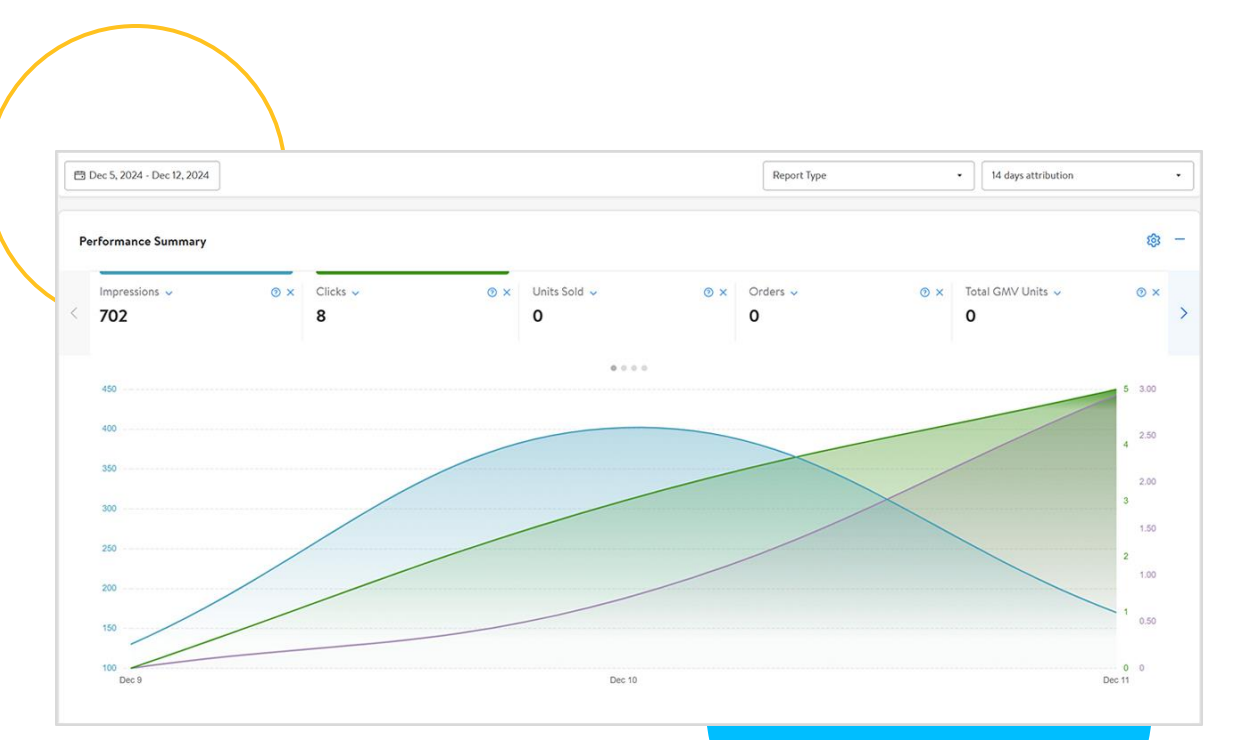

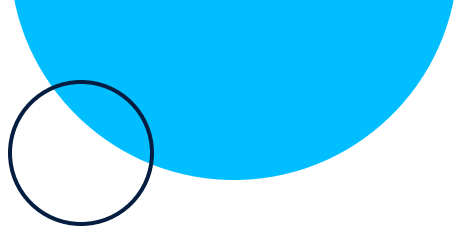

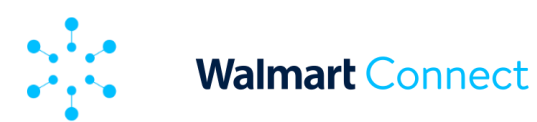

#### **Attribution Window**

By default, the attribution window is set to 14 days post-click. Your campaign's performance is based on this default.

We also provide 3-day and 30-day attribution windows, which can be selected in the Attribution dropdown, and show your campaign's performance based on 3- or 30-day click.

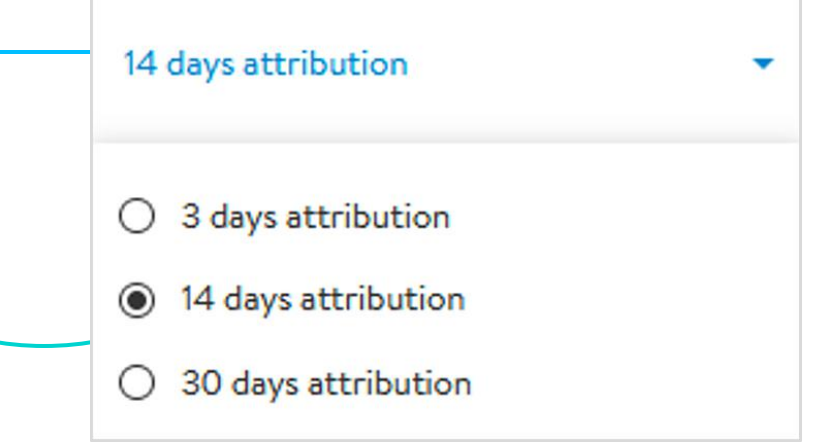

#### **Fields**

From the Fields dropdown, you can select and deselect metrics that are relevant to you and your campaign goals.

|   | Impressions 🤟                    |   | ⊚ × Clicks ↓                                                                                                    |   | 0 |  |
|---|----------------------------------|---|----------------------------------------------------------------------------------------------------|---|---|--|
| < | Replace metrics                  |   |                                                                                                    | × |   |  |
|   | All<br>Performance<br>Conversion | > | All Metrics          Q. Search Metrics         Impressions         Clicks         Units Sold         Orders         Total GMV Units         Average CPC         CTR         Conversion Rate (Units Sold Based)         Conversion Rate         Ad Spend |   |   |  |

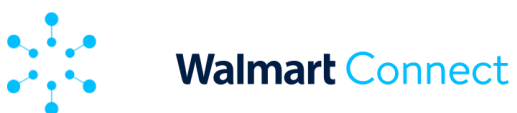

#### **Report Types**

We offer several different performance reports. You can change the report type by clicking on **Report Type** and selecting a new report from the drop-down menu. The performance reports available are: Daily Performance, Campaign Performance, Page Type Performance, Platform Performance.

#### **Daily Performance**

Default report which provides the performance of your campaign on a daily basis.

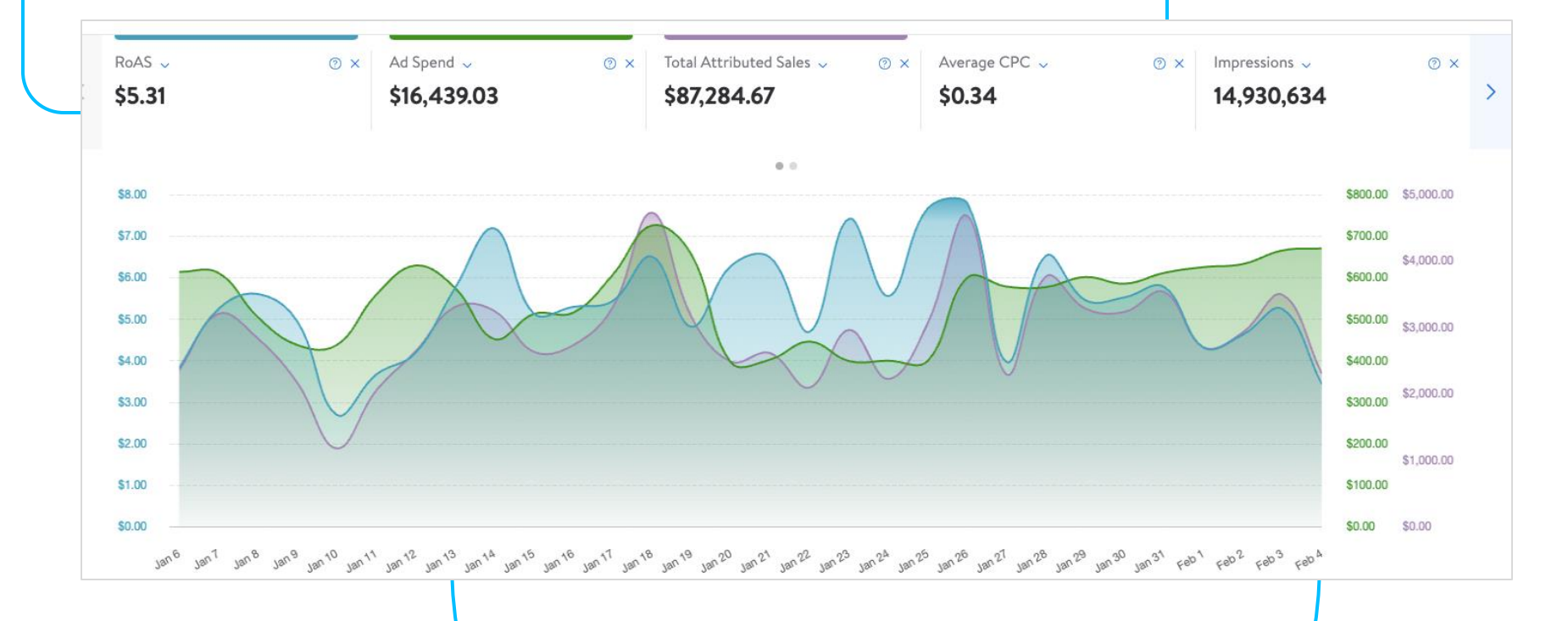

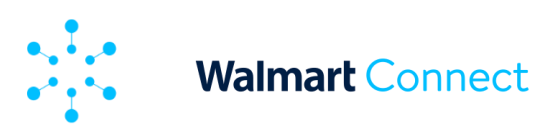

## **Campaign Performance**

Campaign performance includes **seven new-to-brand metrics** (specific to Sponsored Search campaigns):

- New-to-brand Orders are the number of first-time orders for products within the brand over a one-year look back window.
- Percentage of New-to-brand Orders— is the percentage of total orders that are new-to-brand.
- **3.** New-to-brand Units —is the number of units purchased from new-to-brand orders.
- Percentage of New-to-brand Units
   — is the percentage of total units which are new-to-brand.
- 5. New-to-brand sales is the total sales of new-to-brand orders.
- 6. Percentage of sales new-to-brand is the percentage of total sales that are new-to-brand.

|          | _                                                                      |                                                                                                    |                                                                                                    |                                                                                              |                                                                                                    |                                                                                        |                                                                                     |                   |
|----------|------------------------------------------------------------------------|----------------------------------------------------------------------------------------------------|----------------------------------------------------------------------------------------------------|----------------------------------------------------------------------------------------------|----------------------------------------------------------------------------------------------------|----------------------------------------------------------------------------------------|-------------------------------------------------------------------------------------|-------------------|
|          |                                                                        |                                                                                                    |                                                                                                    |                                                                                              |                                                                                                    |                                                                                        |                                                                                     |                   |
|          |                                                                        |                                                                                                    |                                                                                                    |                                                                                              |                                                                                                    |                                                                                        |                                                                                     |                   |
|          |                                                                        |                                                                                                    |                                                                                                    |                                                                                              |                                                                                                    |                                                                                        |                                                                                     |                   |
|          |                                                                        |                                                                                                    |                                                                                                    |                                                                                              |                                                                                                    |                                                                                        |                                                                                     |                   |
|          |                                                                        |                                                                                                    |                                                                                                    |                                                                                              |                                                                                                    |                                                                                        |                                                                                     |                   |
|          |                                                                        |                                                                                                    |                                                                                                    |                                                                                              |                                                                                                    |                                                                                        |                                                                                     |                   |
|          |                                                                        |                                                                                                    |                                                                                                    |                                                                                              |                                                                                                    |                                                                                        |                                                                                     |                   |
|          |                                                                        |                                                                                                    |                                                                                                    |                                                                                              |                                                                                                    |                                                                                        |                                                                                     |                   |
| <b>↑</b> | Untit<br>This n                                                        | <b>led Report</b><br>eport is available until 02/04/202                                                                                                    | 5 Go to Advertiser Re                                                                                                    | ports                                                                                        | Go to On-Demand Reports                                                                                 | Save Rep                                                                               | rt                                                                                  | ىلە               |
| 4        |                                                                        | Filter By                                                                                                    | dea                                                                                                    |                                                                                              |                                                                                                    |                                                                                        |                                                                                     |                   |
| da       | 2                                                                      | Salit Detail                                                                                                    | and w                                                                                                    |                                                                                              |                                                                                                    |                                                                                        |                                                                                     |                   |
|          |                                                                        | opine                                                                                                    |                                                                                                    | Nathan v Mansa he v                                                                          | ₩_£163                                                                                                  |                                                                                        |                                                                                     |                   |
| Ŧŧ       |                                                                        | Manuta                                                                                                    | We wanted wanted w                                                                                                    | a of reas-1 × reas-to-to-2                                                                   | a or onita = X                                                                                          |                                                                                        |                                                                                     | Clear All +       |
| œ<br>Ģ   |                                                                        | Measure New-to                                                                                                    | -Br_X Tor Ness X New-to-Br_ X                                                                                                    |                                                                                              |                                                                                                    |                                                                                        |                                                                                     |                   |
| œ<br>Ģ   | Table                                                                  | Measure New-to                                                                                                    | dr_X 1 of Nem X New-to-br_X                                                                                                    |                                                                                              |                                                                                                    |                                                                                        |                                                                                     |                   |
| œ<br>Ģ   | Table                                                                  | Measure New-to                                                                                                    | -Br_X S of NewX New-to-Br_X<br>New-to-Brand Orders -<br>3 Days                                                                                                    | X of New-to-Brand<br>Orders - 3 Days                                                         | New-to-Brand Sales -<br>3 Days                                                                          | % of New-to-Brand<br>Sales - 8 Days                                                    | New-to-brand Units (#)<br>- 3 Days                                                  | New-to-brand      |
| æ        | Table<br>Date<br>Total                                                 | Measure New-to                                                                                                    | Str_X to 07 Newx New-Ho-Btr_X New-to-Brand Cinders - 3 Days 383                                                                                                    | % of New-to-Brand<br>Orders - 3 Days<br>96.83%                                               | New-to-Brand Sales -<br>3 Days<br>\$ 20,83 K                                                            | X of New-to-Brand<br>Sales - 3 Days<br>9751%                                           | New-to-brand Units (8)<br>- 3 Days<br>198                                           | New-to-brand      |
| æ        | Table<br>Date<br>Total<br>Jan 25                                       | Report +                                                                                                    | Str. X & ST New-LX New-to-Brand Crolers -<br>3 Days<br>183<br>21                                                                                                    | % of New-to-Brand<br>Orders - 3 Days<br>96.83%<br>100%                                       | New-to-Brand Sales -<br>3 Days<br>\$ 20.83 K<br>\$ 3.25 K                                               | % of New-to-Brand<br>Sales - 3 Days<br>9251%<br>100%                                   | New-to-brand Units (#)<br>-3 Days<br>798<br>25                                      | %<br>New-to-brand |
| æ<br>Ģ   | Table<br>Date<br>Total<br>Jan 25<br>Jan 30                             | Measure Nirv-ta                                                                                                    | Brun         X         New-to-Brand Coders -<br>3 Days           183         21           20         20                                                                                                    | % of New-to-Brand<br>Orders - 3 Days<br>96.83%<br>100%                                       | New-to-Brand Sales -<br>3 Days<br>\$ 20.83 K<br>\$ 32.25 K<br>\$ 313 K                                  | X of New-to-Brand<br>Selfs - 3 Days<br>97515<br>1005                                   | New-to-brand Units (#)<br>- 3 Doys<br>798<br>25<br>31                               | 2<br>New-to-brand |
| æ<br>⇔   | Table<br>Dete<br>Total<br>Jen 30<br>Jen 31                             | Measure Nirro-tal<br>Report *<br>2025<br>2025 | Brund         Content         New-to-Brand         Content         J           New-to-Brand         Onders         -         3         Days         33         21         26         29         29         29         29         29         29         29         29         29         29         20         29         29         29         29         29         29         29         29         29         29         29         29         29         29         29         29         29         29         29         29         29         29         29         29         29         29         29         29         29         29         29         29         29         29         29         29         29         29         29         29         29         29         29         29         29         29         29         29         29         29         29         29         29         29         29         29         29         29         29         29         29         29         29         29         29         29         29         29         29         29         29         29         29         29         29                                                                                                    | % of New-to-Brand<br>Orders - 3 Days<br>96.63%<br>100%<br>100%<br>93.55%                     | New-to-Brand Sales -<br>3 Days<br>\$20.83 K<br>\$32.5 K<br>\$313 K<br>\$337 K                           | X of New-to-Brand<br>Selet - 3 Days<br>97515<br>1005<br>1005<br>95175                  | New-to-brand Units (#)<br>- 3 Ditys<br>798<br>25<br>31<br>32                        | New-to-brand      |
| ₩<br>\$  | Table<br>Date<br>Total<br>Jen 30<br>Jen 31<br>Feb 10                   | Measure         Nim-tail           8 Report *                                                                                                    | Brand         Content         New-to-Brand         Content         A         Days         New-to-Brand         Days         New-to-Brand         Days         Days <td>% of New-to-Brand<br/>Orders - 3 Days<br/>96.63%<br/>100%<br/>100%<br/>93.55%<br/>89.29%</td> <td>New-to-Brand Sales -<br/>3 Days<br/>\$20.83 K<br/>\$32.5 K<br/>\$333 K<br/>\$337 K<br/>\$2.09 K</td> <td>X of New-to-Brand<br/>Selfs - 3 Days<br/>97515<br/>1005<br/>1005<br/>95173<br/>95165</td> <td>New-to-brand Units (#)<br/>- 3 Days<br/>798<br/>25<br/>31<br/>32<br/>22</td> <td>%<br/>New-to-brand</td> | % of New-to-Brand<br>Orders - 3 Days<br>96.63%<br>100%<br>100%<br>93.55%<br>89.29%           | New-to-Brand Sales -<br>3 Days<br>\$20.83 K<br>\$32.5 K<br>\$333 K<br>\$337 K<br>\$2.09 K               | X of New-to-Brand<br>Selfs - 3 Days<br>97515<br>1005<br>1005<br>95173<br>95165         | New-to-brand Units (#)<br>- 3 Days<br>798<br>25<br>31<br>32<br>22                   | %<br>New-to-brand |
| æ        | Table<br>Dete<br>Total<br>Jen 30<br>Jen 30<br>Jen 31<br>Feb 12         | Measure         Nimotal           8 Report *                                                                                                    | Brand         Content         New-to-Brand         Content         New-to-Brand         New-to-Brand         New-to-Brand         New-to-Brand         New-to-Brand         New-to-Brand         New-to-Brand         New-to-Brand         New-to-Brand         New-to-Brand         New-to-Brand                                                                                                    | % of New-to-Brand<br>Orders - 3 Days<br>96.83%<br>100%<br>93.55%<br>89.29%<br>100%           | New-to-Brand Sales -<br>3 Days<br>\$20,83 K<br>\$32,5 K<br>\$333 K<br>\$337 K<br>\$2,49 K<br>\$2,25 K   | X of New-to-Brand<br>Selfs - 3 Days<br>97515<br>1005<br>1005<br>95173<br>91965<br>1005 | New-to-brand Units (#)<br>- 3 Days<br>798<br>25<br>31<br>32<br>25<br>28             | %<br>New-to-brand |
| ₩<br>\$  | Table<br>Date<br>Total<br>Jan 30<br>Jan 31<br>Feb 12<br>Feb 2<br>Feb 3 | Measure         Nim-tai           8 Report *         1           9 2025         1           10 2025         1           2025         1           2025         1           2025         1           2025         1           2025         1           2025         1           2025         1           2025         1           2025         1           2025         1                                                                                                    | Brew-to-Bread Contern -<br>a Days         New-to-Bread Contern -<br>a Days           183         21           26         29           25         27           31         25                                                                                                    | X ef New-to-Brand<br>Orders - 3 Days<br>96.83%<br>100%<br>93.55%<br>89.29%<br>100%<br>94.88% | New-to-Brand Sales -<br>3 Days<br>\$20,83 K<br>\$32,5 K<br>\$33,7 K<br>\$2,49 K<br>\$2,93 K<br>\$33,5 K | X of New-to-Brand<br>Sales - 3 Days<br>97515<br>1005<br>1005<br>95173<br>91965<br>1003 | New-to-brand Units (#)<br>- 3 Days<br>798<br>25<br>31<br>32<br>25<br>28<br>33<br>28 | X<br>New-to-broad |

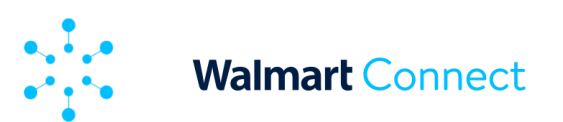

## **Campaign Performance**

Add or remove metrics using the *Settings button* on the Performance Summary dashboard.

The menu shows all metrics available and currently being viewed. Metrics have been broken out into performance and conversion metrics. Performance metrics are metrics tracked prior to a customer placing an order, and conversion are those tracked after an order is placed.

| est Advertiser 1    |      | Edit me                                  | trics |                                                                                                    | X Dat               | ly parformance • | Attribution: 14 day | s attribution                       |
|---------------------|------|------------------------------------------|-------|----------------------------------------------------------------------------------------------------|---------------------|------------------|---------------------|-------------------------------------|
| Performance Summary | Ø '× | All<br>Performa<br>CECts - Convenie<br>O | nce > | All Metrics<br>Q. Soarch McUtos<br>C. Ingressions<br>C. Clobs<br>C. Units Solid<br>C. Onders<br>C. Average CPC<br>C. CTR<br>C. Conversion Rate (Units Solid<br>C. Conversion Rate (Units Solid<br>C. Ad Spand | Sabatual<br>(Buced) | ∞ × ^            | verage CPC U        | () ×<br>() ×<br>1 1.05<br>0.00 0.00 |

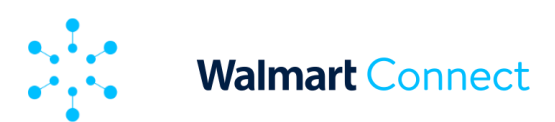

#### Page Type Performance

The performance of different page types where your campaign items are displayed.

- Homepage homepage on Walmart.ca
- Item specific item pages, also known as PDP (product detail pages)
- Search search pages based on a customer's query (e.g., searching "bed sets")
- Category category pages (e.g., selecting the "Feeding" category in the "Baby" department)
- Browse sub-category pages with algorithmic item selection (e.g., selecting the "Monitors" category in the "Electronics & Office" department)
- Homepage homepage on Walmart.ca
- Others any other pages not falling into the categories above, or if our beacon was unable to track which page type the user was visiting.

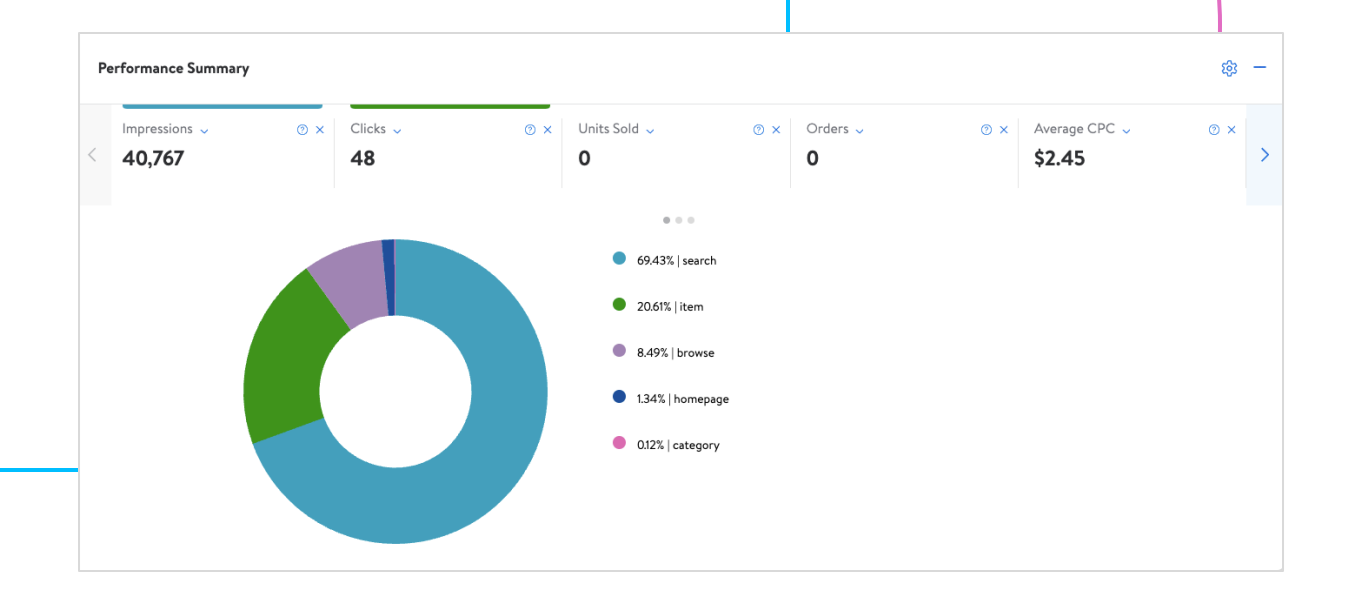

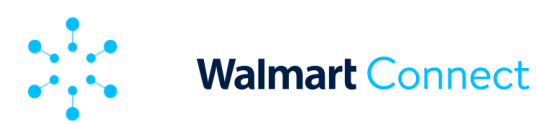

### **Platform Performance**

The performance of the platform (device) type that the items in your campaign are displaying on.

- **App** performance from the Walmart iOS and Android apps
- **Desktop** performance from the Walmart.ca website on desktop and tablets
- **Mobile** performance from the Walmart.ca website on mobile web
- **Other** performance from a platform we are unable to detect at the time

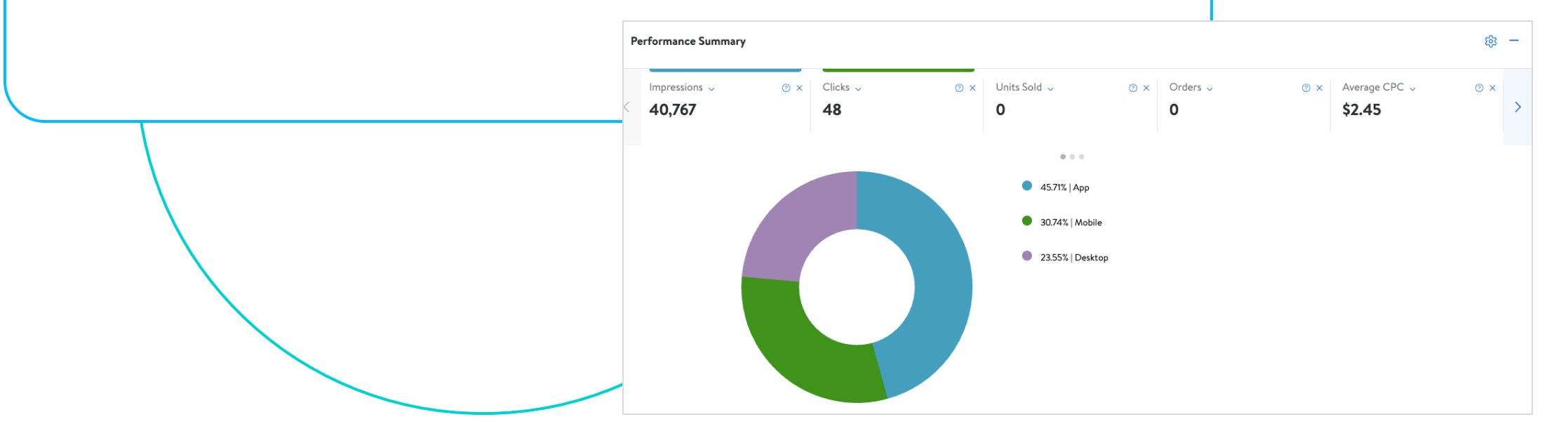

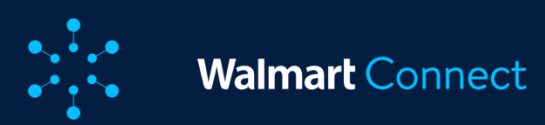

This article provides an overview of On-demand reports which provide campaign and ad group level metrics and data. Multiple reports are available for download, and this guide provides details on each of them.

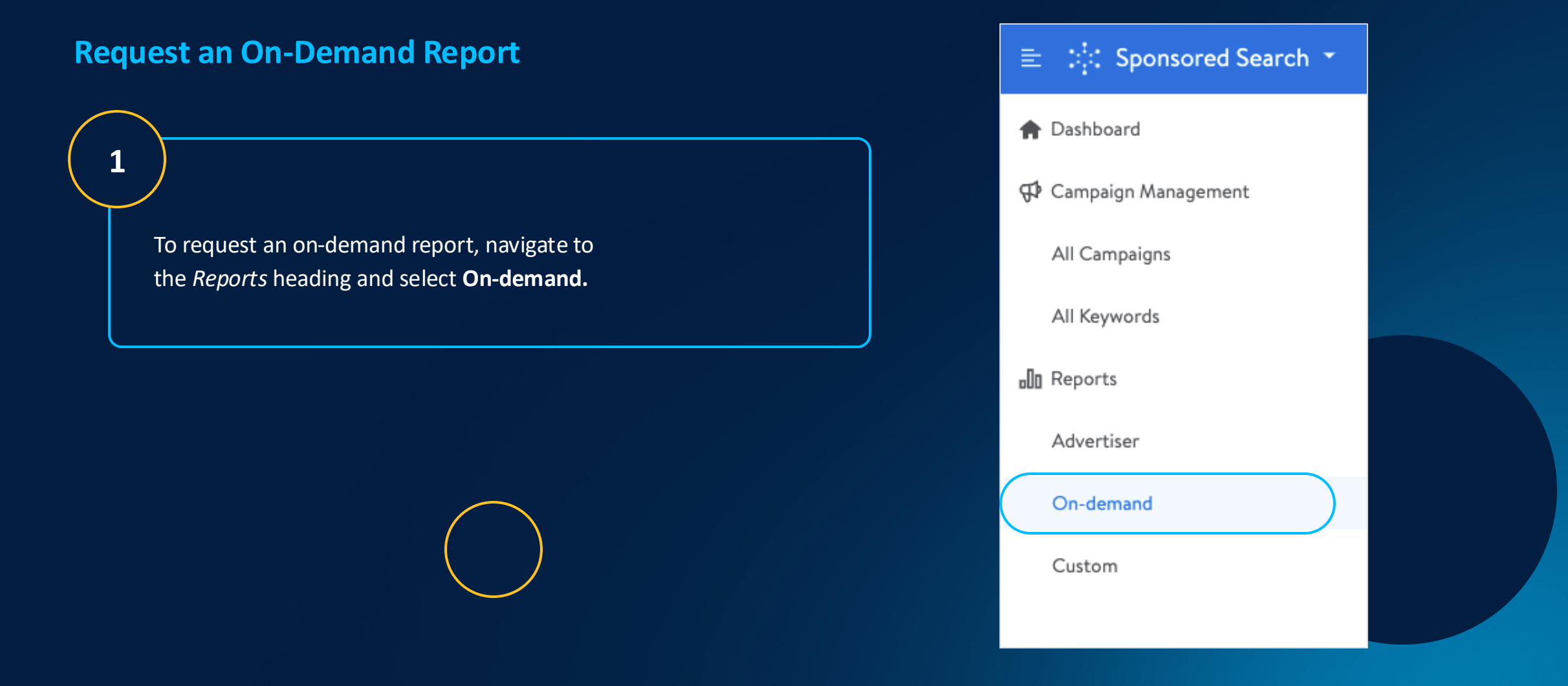

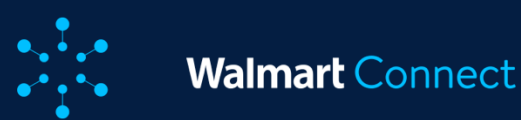

## **Request an On-Demand Report**

2

- Click **Request Report**
- In the pop-up window, select the report type
- Select an Attribution Window: *3 days, 14 days,* or *30 days*
- Select how you want the data to be grouped:
  - Cumulative summarizes the data over the selected report period
  - **Daily** provides data by date over the selected report period
- Select the report period
  - For the Keyword, Placement and Item Keyword Performance reports, you can only select a maximum report period of 60 days
  - For the Item Performance report, there is no maximum period
- Click **Request Report**

Note: For the Campaign Snapshot report, there are no additional options required.

| Report Type                          |  |
|--------------------------------------|--|
| Keyword Performance                  |  |
| △ Only for keyword bidding campaign. |  |
| Attribution Window                   |  |
| Select                               |  |
| Group By                             |  |
| Cumulative                           |  |
| Request Period                       |  |
| 🗇 Dec 10, 2024 - Dec 17, 2024        |  |

3

..........

Your report has now been requested. It may take up to 30 minutes for your report to be generated. You can refresh the On Demand reports screen to view the current status.

Once the report status has changed from Pending to Generated, you will be able to download the report by clicking the icon.

Note: Reports will expire after 3 days and won't be available for download. If you still need the report, please submit a new report request.

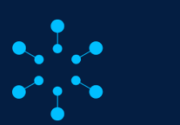

# **Available Report Types**

This section provides information on the available report types. Click the links to jump to a specific report type.

Keyword performancePlacement performanceItem keyword performanceItem performanceAttributed purchasesSearch term impression share

| Request Report                      | ×              |
|-------------------------------------|----------------|
| Report Type                         |                |
| Keyword Performance                 |                |
| Keyword Performance                 |                |
| Placement Performance               |                |
| Item Keyword Performance            |                |
| Item Performance                    |                |
| Attributed Purchases Report         |                |
| Search Term Impression Share Report |                |
| Request Period                      |                |
| 世 Dec 4, 2024 - Dec 11, 2024        |                |
|                                     | Request Report |

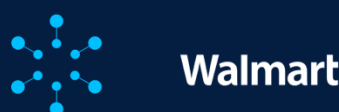

#### Walmart Connect

**ON-DEMAND REPORTS** 

# **Keyword Performance (Manual campaigns only)**

This report indicates which keywords your advertised items are being served against. This information can help you optimize keyword bids.

- If the Searched Keyword is alphabetical or alphanumeric, that means your ad was shown on the Search In-grid position of the given keyword.
- If the Searched Keyword is a number, that means your ad was shown on the Buy Box or Item Carousel of the given item ID.

Inside this report there are two new columns for **Bid** and **Average CPC**.

**Bid** is the maximum you will pay for a click when this target triggers your ad. Average CPC is the average amount you paid for a click on an ad.

Important: Keyword and Item Keyword Performance reports only show impression data for keywords with clicks, attribution, or ad spend greater than 0. The new reporting condition speeds up report generation and reduces the size of reports by over half.

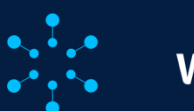

# **Placement Performance**

This report provides key performance metrics for your campaigns by the placement the ads are served in. This information can help you to improve current and future Sponsored Products campaigns. Use bid multipliers to optimize placements based on their performance.

- Search In-grid metrics from ads served on the Search In-grid placement
- Browse In-grid metrics from ads served on the Browse In-grid placement
- **Carousel** metrics from ads served on the Search, Browse, and Item Carousel placements
- Buy Box metrics from ads served on the Buy Box placement
- Homepage metrics from ads served on the Home Page placements
- **Other** metrics where we couldn't capture which placement the ads served on.

Below is a breakdown of the ad placements each type of campaign has the opportunity to serve on:

| Placement       | Automatic | Manual |
|-----------------|-----------|--------|
| Search In-grid  | Х         | Х      |
| Browse In-grid  | Х         |        |
| Search Carousel | Х         | Х*     |
| Browse Carousel | Х         |        |
| Item Carousel   | Х         | Χ*     |
| Buy Box         | Х         | Χ*     |
| Home Page       | Х         |        |

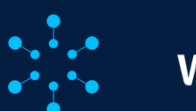

# **Item Keyword Performance**

This report indicates which keywords your advertised items are being served against, and how well the advertised items are performing for those keywords. The Item Keyword performance report identifies keywords and provides performance data for ads served in Search In-grid placements. This information can help you improve current and future campaigns.

- Automatic campaigns: Use this report to identify keywords that showed your ads in Search In-Grid placements and delivered high performance. You can then add these keywords to Manual campaigns.
- Manual campaigns: Use the additional information to optimize campaign performance: bid higher on morevaluable keywords and/or remove underperforming items.

The Item Keyword performance report data does not match the data that appears in the Sponsored Search dashboard under Performance summary. The goal of the item keyword performance report is to provide specific data that provides insight into specific item keyword performance that you won't find in the combined metrics in the Performance summary.

If this report provides different data than shown in the Performance summary, it means that ads were served to customers in other ad slots (such as Carousel and Buy Box), but the report cannot show the keywords searched in those placements.

Important: Keyword and Item Keyword Performance reports only show impression data for keywords with clicks, attribution, or ad spend greater than 0. The new reporting condition speeds up report generation and reduces the size of reports by over half.

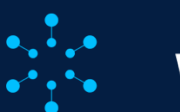

## **Item Performance**

This report provides key performance metrics for the items in all of your campaigns, in addition to their attribution by fulfillment type, Shipping and Curbside pickup and delivery. This information can help you improve current and future Sponsored Products campaigns.

Inside this report there are two new columns for *Bid and Average CPC*.

- Bid is the maximum you will pay for a click.
- Average CPC is the average amount you paid for a click on an ad.

|                            |                                           |             |           |                                               | N     |             |             |        |     |          |
|----------------------------|-------------------------------------------|-------------|-----------|-----------------------------------------------|-------|-------------|-------------|--------|-----|----------|
| inpaign Name               | Campaign Id Ad Group Name                 | Ad Group Id | Item Id   | Item Name                                     | Bid   | Average CPC | Impressions | Clicks | CTR | Ad Spenc |
| rimetime Chips   Variet    | 377418 Primetime Chips   Variety Pack   ! | 770957139   | 16821022  | (24 Cans) Dr. Soda Cola Soda, 12 fl oz        | 1.2   | 1           | 160         | 160    | 10  | 0 16     |
| Primetime Chips   Variet   | 377418 Primetime Chips   Variety Pack   1 | 770957139   | 479512459 | (18 Cans) Dr. Soda Cola Soda Soft Drink, 12   | 2 1.2 | 1           | 160         | 160    | 10  | 0 160    |
| Primetime Chips   Variet   | 377418 Primetime Chips   Variety Pack   1 | 770957139   | 976280836 | Dr. Soda Real Sugar, 12 oz Cans, 18 Count     | 1.3   | 1           | 160         | 160    | 10  | 0 160    |
| Primetime Chips   Variet   | 377418 Walmart Testaroo2                  | 771010637   | 16821022  | Dr. Soda Soda, 12 oz Cans, 24 Count           | 1.3   | 1           | 160         | 160    | 10  | 0 160    |
| Primetime Chips   Variet   | 377418 Walmart Testaroo2                  | 771010637   | 19275963  | Dr. Soda Cola 1 L Bottle                      | 1.3   | 1           | 160         | 160    | 10  | 0 160    |
| Dr. Soda   Real Sugar   SI | 377478 Dr. Soda   Real Sugar   SP   Manu  | 770957191   | 595802249 | Dr. Soda made with real sugar, 12 ct, 12 oz   | N/A   | 1           | 640         | 640    | 10  | 0 640    |
| Dr. Soda   Real Sugar   SI | 377478 Dr. Soda   Real Sugar   SP   Manu  | 770957191   | 976280836 | Dr. Soda Real Sugar, 12 oz Cans, 18 Count     | N/A   | 1           | 640         | 640    | 10  | 0 640    |
| Dr. Soda   Real Sugar   SI | 377479 Dr. Soda   Real Sugar   SP   Auto  | 770957192   | 595802249 | Dr. Soda made with real sugar, 12 ct, 12 oz   | 1.75  | 1           | 160         | 160    | 10  | 0 160    |
| Dr. Soda   Real Sugar   SI | 377479 Dr. Soda   Real Sugar   SP   Auto  | 770957192   | 976280836 | Dr. Soda Real Sugar, 12 oz Cans, 18 Count     | 1.5   | 1           | 160         | 160    | 10  | 0 160    |
| Dr. Soda   Real Sugar   SI | 394646 Dr. Soda   Real Sugar   SBA   Man  | 770966799   | 16821022  | Dr. Soda Soda, 12 oz Cans, 24 Count           | 1.5   | 1           | 28800       | 28800  | 10  | 0 28800  |
| Dr. Soda   Real Sugar   SI | 394646 Dr. Soda   Real Sugar   SBA   Man  | 770966799   | 19275963  | Dr. Soda Cola 1 L Bottle                      | 1.5   | 1           | 28800       | 28800  | 10  | 0 28800  |
| Dr. Soda   Real Sugar   SI | 394646 Dr. Soda   Real Sugar   SBA   Man  | 770966799   | 22225839  | Dr. Soda Soda, 16 Fl. Oz.                     | 1.5   | 1           | 28800       | 28800  | 10  | 0 28800  |
| Dr. Soda   Real Sugar   SI | 394646 Dr. Soda   Real Sugar   SBA   Man  | 770966799   | 294535402 | Dr. Soda Cola Soda Soft Drink, 7.5 Fl. Oz., 1 | 1.5   | 1           | 28800       | 28800  | 10  | 0 28800  |
| Dr. Soda   Real Sugar   SI | 394646 Dr. Soda   Real Sugar   SBA   Man  | 770966799   | 388301349 | Dr. Soda Made with Real Sugar, 7.5 Fl Oz N    | 1.5   | 1           | 28800       | 28800  | 10  | 0 28800  |
| Dr. Soda   Real Sugar   SI | 394646 Dr. Soda   Real Sugar   SBA   Mar  | 770966799   | 42391065  | Dr. Soda Made with Real Sugar Cola Soda,      | 1.5   | 1           | 28800       | 28800  | 10  | 0 28800  |
| Pr. Soda   Real Sugar   SI | 394646 Dr. Soda   Real Sugar   SBA   Man  | 770966799   | 479512459 | Dr. Soda Cola Soda Soft Drink, 12 oz Cans,    | 1.5   | 1           | 28800       | 28800  | 10  | 0 2880   |
| Soda   Real Sugar   SI     | 394646 Dr. Soda   Real Sugar   SBA   Man  | 770966799   | 511369382 | Dr. Soda with Real Sugar Soda, 7.5 Fl. Oz.,   | 6 1.5 | 1           | 28800       | 28800  | 10  | 0 29     |

Maximum amount you will pay for a click when this target triggers your ad

Average amount you paid for each click on an ad

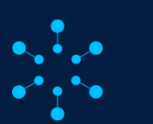

# **Attributed Purchases**

This report offers granular insights into purchased products attributed to your Sponsored Search campaigns, with data grouped by cumulative vs daily. It can be downloaded in CSV format. This tool allows advertisers to identify new ad opportunities and understand which products are engaging new-to-brand customers. The reported items are always within your own account portfolio.

#### **Key Features**

The report includes click-based attributed metrics for 3, 14 and 30-day attribution windows.

The data is segmented by campaign and ad group names and IDs, attribution types, advertid item IDs and names, sales figures, orders, units sold and new-to-brand metrics like sales revenue and percentages.

**Note:** The report includes all attributed direct and other items (halo). It is available only for eligible campaigns with **Total Orders greater than 0** for the requested period.

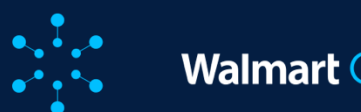

# Walmart Connect

**ON-DEMAND REPORTS** 

# **Search Term Impression Share**

The Search Term Impression Share Report provides you with impression share insights at the search term level, you can use these insights to optimize your ad performance. You can see your ad impression share and rank for your Sponsored Products In-grid placement as well as for the top four ad positions.

**Note:** The data in this report focuses on search terms with at least one impression, prioritizing the most relevant and high-impact terms.

| METRIC                         | DESCRIPTION                                                                                                    |
|--------------------------------|----------------------------------------------------------------------------------------------------|
| Impression                     | Counted when a Sponsored Products ad appears on a search results page.                                                                                                    |
| Search term impression share   | The number of search queries that received an ad impression compared against the total number of queries eligible to receive an ad impression as long as the budget is not a constraint.                                   |
| Search term impression rank    | The rank of an advertiser's total impressions for a given search term compared against other advertisers for the same<br>search term and time period.                                                                      |
| Top of Search impression share | The number of search queries that received an ad impression in "Top of Search" compared to the total number of<br>queries eligible to receive an ad impression in "Top of Search," as long as budget is not a constraint.  |
| Top of Search impression rank  | The rank of an advertiser's total impressions for a given search term in "Top of Search" compared to other advertisers for the same search term and time period in "Top of Search," as long as budget is not a constraint. |

*Note:* Top of Search is defined as the first four ad placements (top row) of Search In-grid.

# **Search Term Impression Share**

| 4 | A        | В              | ¢           | D         | E          | Ę            | Ģ           | HI              | J            | K       | L     | М        | N      | 0         | Р            | Q          | R         | S          | T             | U           | V   |
|---|----------|----------------|-------------|-----------|------------|--------------|-------------|-----------------|--------------|---------|-------|----------|--------|-----------|--------------|------------|-----------|------------|---------------|-------------|-----|
| 1 | Week Of  | Search Term    | Impressio S | earch ter | Search ter | Top of Sea T | op of Sea C | mpaigr Campaigr | Average CI C | licks C | TR    | Ad Spend | Orders | Conversio | Total Attril | Advertisec | Other SKU | Units Sold | Advertisec Of | ther SKU Ro | AS  |
| 2 | 6/2/2024 | lounge chair   | 140         | 0.01      | 60         | 0.01         | 43          | 1431055 KWB_Cam | n 0          | 0       | 0     | 0        | 0      | 0         | 0            | 0          | 0         | 0          | 0             | 0           | 0   |
| 3 | 6/2/2024 | bean bag chair | r 2         | 0.01      | 45         | 0.01         | 30          | 1431055 KWB_Cam | 1 O          | 0       | 0     | 0        | 0      | 0         | 0            | 0          | 0         | 0          | 0             | 0           | 0   |
| 4 | 6/2/2024 | table          | 2           | 0.2       | 43         | 0.23         | 19          | 1431055 KWB_Cam | n 0          | 0       | 0     | 0        | 0      | 0         | 0            | 0          | 0         | 0          | 0             | 0           | 0   |
| 5 | 6/2/2024 | toasters       | 59992       | 0.05      | 36         | 0.05         | 23          | 1431055 KWB_Cam | 1.536        | 1559    | 0.026 | 2394     | 285    | 0.1828    | 11496.75     | 5331.03    | 6165.72   | 556        | 195           | 361         | 4.8 |
| 6 | 6/2/2024 | plastic chair  | 13          | 0.58      | 20         | 0.3          | 14          | 1431055 KWB_Cam | n 0          | 0       | 0     | 0        | 0      | 0         | 0            | 0          | 0         | 0          | 0             | 0           | 0   |

Search term impression share and top-of-search impression share includes opportunities for when the advertiser is currently out of budget. It represents the percentage of customer search queries that *could* have received an ad impression, assuming budget is not a constraint. This calculation is a more comprehensive view of the advertiser's potential reach and reflects all potential instances when an ad may have served, regardless of the advertiser's budget.

**Note:** This report only includes Search In-grid ads for manual and automatic Sponsored Products campaigns.

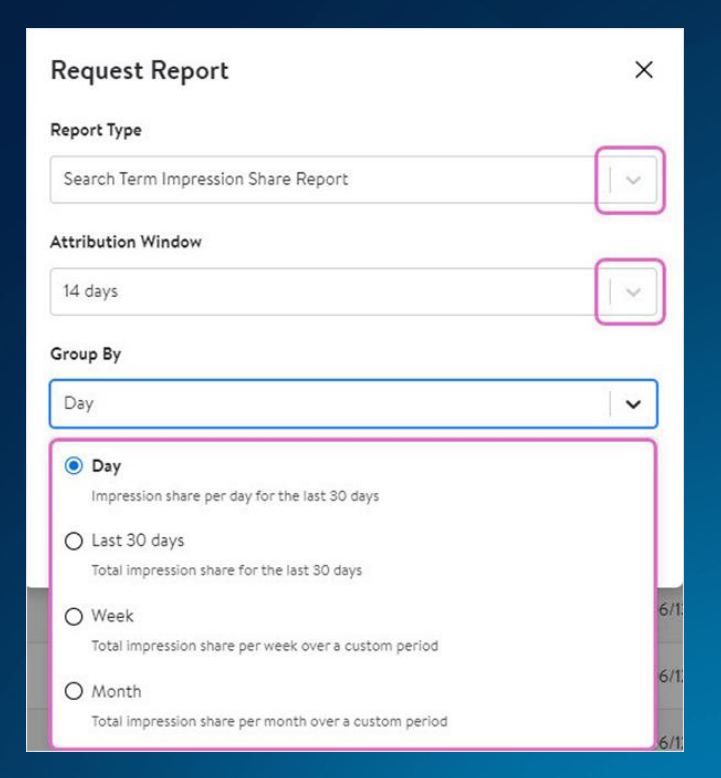

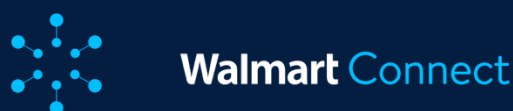

# **Report Breakdowns Available**

- Day features unique search terms with impression share broken out by day for the last 30 days.
- Last 30 days features unique search terms with total impression share for the last 30 days.
- Week shows total impression share for unique search terms at a weekly level within a custom date range.
- Month shows total impression share for unique search terms at a monthly level within a custom date range.

All breakdowns have a maximum limit of 330,000 rows, so for weekly and monthly breakdowns, those rows are divided by the number of weeks or months you select using the date selector. For example, if you are looking back three months, each month can have up to 110,000 rows. The same applies for weekly.

All report breakdowns also include standard performance and conversion metrics available on other reports, such as average cost-per-click and ROAS.

Use Search Term Impression Share Report to identify opportunities to improve your campaign performance. Low impression share and rank, but high click-through rate could indicate an increase in ad spend to yield more conversions. High impression share but low Top of Search impression share and click-through rate could indicate that ads are not showing up in the premium placements on Search In-grid.

Use this information to reallocate budget to competitive keywords or increase spend limits to help maximize exposure and conversions. Remember to request and download the report regularly to monitor for fluctuations in share and ranking. Changes can help identify possible trends and new opportunities.

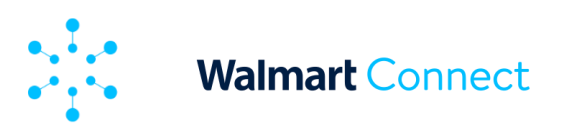

# **About Custom Reports**

Custom Reports can help you gain more insight into the performance of your Walmart Connect Sponsored Search campaigns. Advertiser reports are segmented at a daily level, campaign level, page-type level, or platform level. With Custom Reports, you can further analyze your campaigns by building customized reports across different or multiple time ranges, campaigns and more.

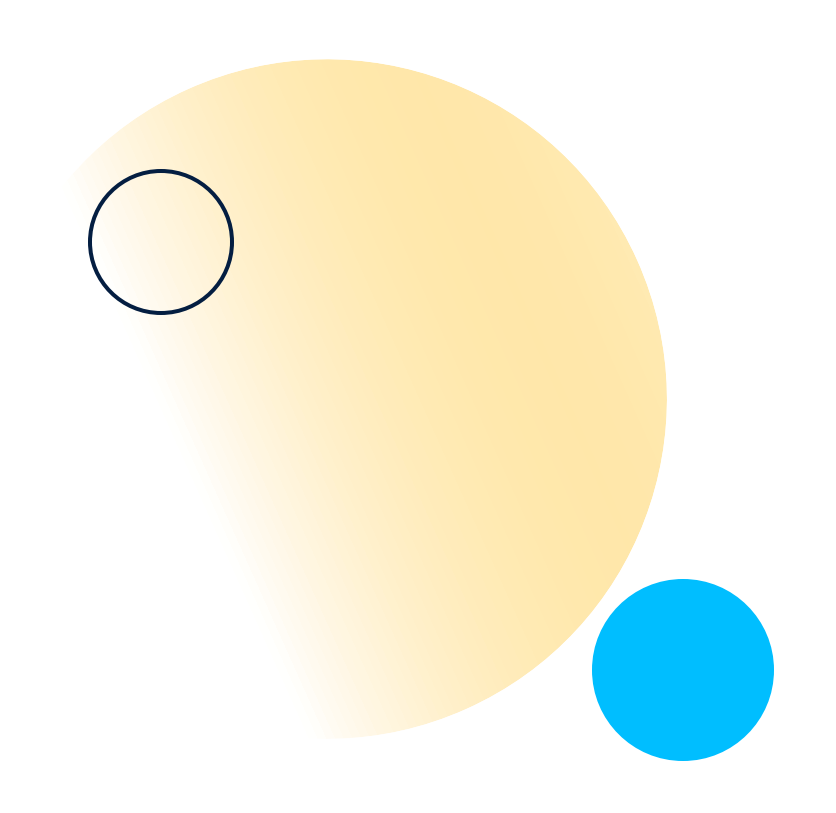

#### **Benefits of Custom Reports**

- Compare new-to-brand orders by month Use the Month dimension combined with the New-to-Brand Orders metric.
- Compare performance by brand type Select the Brand dimension, combined with any metric of your choosing.
- **Compare performance with customized metrics** Remove the metrics displayed by default and drag and drop *Conversion Rate.*
- Compare performance by date range with time shift Set your date range for the latest 30 days, then use time shift at the month level.

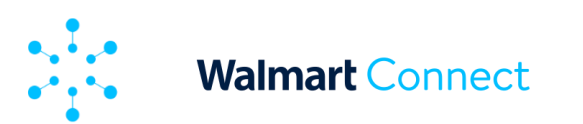

## **Custom Reports Dashboard**

The Custom Reports dashboard is customizable using dimensions and measures along the left-hand side. Dimensions determine the level at which you want to view performance data. You can drag and drop dimensions to either the *Filter By* or *Split* fields. These become the rows of your table.

You can nestle multiple dimensions with each other by dragging them over to the *Split* field. For example, if you wanted to compare brand level performance by day, you would drag *Brand* next to *Date* in the *Split* field. Dragging *Dimensions* into *Filter By* allows you to select specific aspects of the dimension, such as certain brands under your advertiser and specify a date range. In *Split*, dimensions become the rows of the table. Measures are your performance metrics. These can be dragged and dropped into the *Measure* field to become the columns of the table.

Note: The order that they appear in the Measure field will be the same

order they appear in your table.

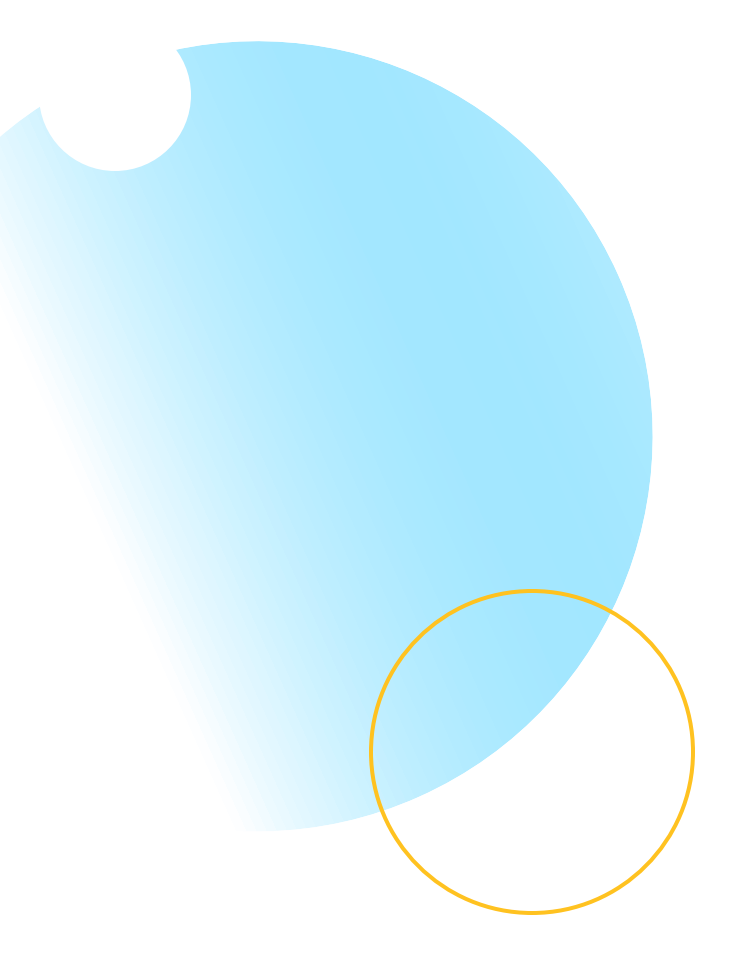

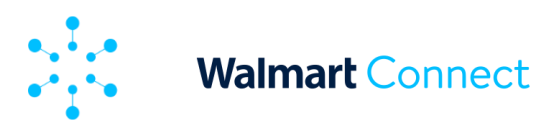

# **Custom Reports Dashboard**

Units Sold and Sales Revenue have the option of being viewed at a 3-, 14-, or 30-day attribution, and they can be viewed by direct click or other click.

Both *Dimensions* and *Measures* can easily be removed from any field by clicking the **X** in the corner of the metric box.

The cells you see in the dashboard provide a numerical and visual representation of the performance data. They emulate a vertical bar graph to help pinpoint high- and low-performing areas.

To get a more visual representation of your data, there is the option to view a line chart. You can easily switch between the two views by clicking on the default Table Report and selecting **Line Chart Report** from the dropdown.

| imensions Q — <                                                                                                    | Filter By Latest 7 is                                                                                                    |                                                                                                |                                                                                                    |                            |        |                |                                                                                                    |                                             | +   |       |
|----------------------------------------------------------------------------------------------------|----------------------------------------------------------------------------------------------------|------------------------------------------------------------------------------------------------|----------------------------------------------------------------------------------------------------|----------------------------|--------|----------------|----------------------------------------------------------------------------------------------------|---------------------------------------------|-----|-------|
| Cote Ac Conce M                                                                                                    | Split Dete IDes                                                                                                    | *                                                                                              |                                                                                                    |                            |        |                |                                                                                                    |                                             | +   |       |
| Ad Group Name                                                                                                    | Meesure Impressio                                                                                                    | a X Clista X Ad Spend X CTR                                                                    | ×                                                                                                    |                            |        |                |                                                                                                    | Clear                                       | a + |       |
| Ridded Category Path Name                                                                                                    | Lan                                                                                                    |                                                                                                |                                                                                                    |                            |        |                |                                                                                                    |                                             |     |       |
| Didded Keyword                                                                                                    | Table Report *                                                                                                    |                                                                                                |                                                                                                    |                            |        |                |                                                                                                    |                                             |     |       |
| Cempelgn Id                                                                                                    | Teble Report                                                                                                    |                                                                                                | and the second second se |                            | 614-1- |                |                                                                                                    |                                             |     | -     |
| Campaign Name                                                                                                    | Line Chart Report                                                                                                    |                                                                                                | impressions                                                                                                    |                            | Cable  | Add            | ipena                                                                                                    |                                             |     | CIR   |
| Campaign Type Namo                                                                                                    | 1008                                                                                                    |                                                                                                | 137 K                                                                                                    |                            | 3400   | \$             | 31.02                                                                                                    |                                             |     | 1825  |
| Item Name                                                                                                    | 04012/2024                                                                                                    |                                                                                                | 423.00                                                                                                    |                            | 300    | 3              | 776                                                                                                    |                                             |     | 0.7%  |
| Maleh June *                                                                                                    | Dec 15 2004                                                                                                    |                                                                                                | 265.00                                                                                                    |                            | 0.00   | s              | 0.00                                                                                                    |                                             |     | 0%    |
|                                                                                                    | Dec 14 20294                                                                                                    |                                                                                                | 53.00                                                                                                    |                            | 0.00   | 5              | 0.00                                                                                                    |                                             |     | 0%    |
|                                                                                                    | 04015/2024                                                                                                    |                                                                                                | 55.00                                                                                                    |                            | 000    | 8              | 666                                                                                                    |                                             |     | 05    |
| Impressions<br>Circles                                                                                                    | Dec 16 2024                                                                                                    |                                                                                                | 180.00                                                                                                    |                            | 1730   | 51             | 8.64                                                                                                    |                                             |     | 1405  |
| Average CPC                                                                                                    | Sect. 2004                                                                                                    |                                                                                                | 491.00                                                                                                    |                            | 10.00  | 5              | 655                                                                                                    |                                             |     | 2.07% |
| CTR                                                                                                    | Dvc.18 2054                                                                                                    |                                                                                                | 413.00                                                                                                    |                            | 400    | s              | 3.60                                                                                                    |                                             |     | 0.97% |
| Ad Spend                                                                                                    |                                                                                                    |                                                                                                |                                                                                                    |                            |        |                |                                                                                                    |                                             |     |       |
| Units Sold                                                                                                    |                                                                                                    |                                                                                                |                                                                                                    |                            |        |                |                                                                                                    |                                             |     |       |
| Conversion Rate                                                                                                    |                                                                                                    |                                                                                                |                                                                                                    |                            |        |                |                                                                                                    |                                             |     |       |
| <ul> <li>Sides Revenue</li> </ul>                                                                                                    |                                                                                                    |                                                                                                |                                                                                                    |                            |        |                |                                                                                                    |                                             |     |       |
|                                                                                                    |                                                                                                    |                                                                                                |                                                                                                    |                            |        |                |                                                                                                    |                                             |     |       |
| and statistics that have been existent to                                                                                                    |                                                                                                    |                                                                                                |                                                                                                    |                            |        |                |                                                                                                    |                                             |     |       |
| len metrics that have been added to<br>dominaports.                                                                                                    |                                                                                                    |                                                                                                |                                                                                                    |                            |        |                |                                                                                                    |                                             |     |       |
| len metrica that have been edded to<br>dominaporta.                                                                                                    |                                                                                                    |                                                                                                |                                                                                                    |                            |        |                |                                                                                                    |                                             |     |       |
| ten metros that have been added to<br>storm reports.                                                                                                    |                                                                                                    |                                                                                                |                                                                                                    |                            |        |                |                                                                                                    |                                             |     |       |
| en mehma shat have been eided to<br>term ravorta.<br>Riked Report<br>resport is available until 12/16/2024                                                                                                    |                                                                                                    | Ge to Advertiser Reports                                                                       |                                                                                                    | Go to Chi Demand Reports   |        | See Report     |                                                                                                    | Ŧ                                           | <   | 8     |
| Nen metrica titel here been eddel to<br>storm sports.                                                                                                    |                                                                                                    | Ge to Advertuser Reports                                                                       |                                                                                                    | Go to On Demons Reports    |        | Save Report    |                                                                                                    | Ŀ                                           | <   | 2     |
| her metros she have been added to<br>isom specia.<br>Riked Report<br>investión wardelin until 15/10/2026                                                                                                    | Filter By                                                                                                    | Go to Advertiser Reports                                                                       |                                                                                                    | Oc to Ch. Definite Reports |        | See Seport     |                                                                                                    | Legend                                      | <   | - >   |
| en mén ras biel hans been extent sta<br>famm som ta.<br>Elited Report<br>mensions Q. — <<br>Some                                                                                                    | Filter Dy [1998 70]<br>Split [Ctol Co                                                                                                    | Gets Advertaer Reports                                                                         |                                                                                                    | Go to Dr. Demont Reports   |        | See Sept       |                                                                                                    | Legend                                      | ~   | - >   |
| en mitra brit som kennetet brit<br>ann sports.<br>Rikel Regiont<br>mensions Q. — <<br>Core                                                                                                    | Filter Dy Loret / G                                                                                                    | Go ta Adverteer Reports                                                                        |                                                                                                    | Qo to On Demoto Reports    |        | See Sept       |                                                                                                    | Legend<br>Ergend<br>Colos<br>Colos          | <   | - >   |
| en method bid som kenn atteld bi<br>en mysels.<br>Ettel flagent<br>metaloms Q. – C<br>Som<br>Al Group II<br>Al Group II<br>Al Group II<br>Al Group III<br>State Charavor IIII Islam                                                                                                    | Filter Dy Level 7<br>Split Cete Ice<br>Measure Ingressio                                                                                                    | Ge to Advertser Reports                                                                        |                                                                                                    | Go to On Dement Reports    |        | See Seport     | erat -                                                                                                    | Legend<br>Impressions<br>Closs<br>Ad Spond  | ~   | - >   |
| en motos biolo love teven este a ta<br>em monto.<br>Estada Bagost<br>mensions en Aldrey esta Estado esta a de<br>Aldrey pia<br>Ald Group Hame<br>3 des Copp hame                                                                                                    | Filter Dy Great 70<br>Split Creat Co<br>Measure Ingressio                                                                                                    | Ga ta Advertaw Peppins<br>P<br>X<br>U X Cloca X Ad Spand X                                     |                                                                                                    | Gi to On Demand Rejorts    |        | See Seport     | -<br>Ceenta -                                                                                                    | Legend<br>Impressives<br>Galas<br>Ad Spond  |     | - >   |
| en mitra bit kom kennetiste til<br>en manskiller<br>Innen til en skelde und i Dirit 2005<br>mensfors Q. – C<br>Al Group i M<br>Al Group i M<br>Al Group i M<br>Bielde Lagent i Name<br>Rindla Group i                                                                                                    | Filter By Creat 1<br>Split Cata Lee<br>Measure Expression<br>Line Chara Repart +                                                                                                    | Ga ta Johertser Reports<br>PT<br>x<br>x<br>Cicks x Actigant x                                  |                                                                                                    | Go to On Demand Reports    |        | Gait (Ma       | Cashili -                                                                                                    | Legend<br>Legend<br>Crock<br>Ad Spond       | <   | - >   |
| en rejectivit sink two tetre to<br>en rejectivit<br>Hele Registi<br>Inspect is and Alexandr Dirit 2020<br>Tetre in and Alexandr Dirit 2020<br>Dave Ad Group M<br>Ad Group M<br>Ad Group M<br>Stand Grapper M<br>Stand Grapper M                                                                                                    | Filter by Creative<br>Split Creative<br>Mesure Ingrado                                                                                                    | Ge to Advertiser Reports                                                                       |                                                                                                    | Qo to On Demoto Reports    |        | Sere lingont   | Cerrità -                                                                                                    | Legend<br>Engressions<br>Crote<br>Ad Spend  | -   | - >   |
| en referative series en en en en en en en en en en en en en                                                                                                    | Filter By Even of<br>Spilt Dete De<br>Measure Expressiv<br>Line Chart Report +<br>398 99                                                                                                    | Bets Advertiser Reports                                                                        |                                                                                                    | Gi to On Demost Reports    |        | Sere Seport    | Cestrial -<br>Cestrial -<br>D Conce Meetures                                                                                                    | Legend<br>Provisions<br>Crole<br>Ad Sport   | -   | - >   |
| en mit na trid kom ken strikt to<br>ten myne to<br>strem type to<br>mension Q – C C<br>Date<br>Ad Group Ia<br>Ad Group Ia<br>Ad Group Ia<br>Ad Group Ia<br>Ad Group Ia<br>Ad Group Ia<br>Company M<br>Company Iane<br>Company Iane<br>Company Iane<br>Company Iane<br>Company Iane<br>Company Iane<br>Company Iane<br>Company Iane<br>Company Iane<br>Company Iane<br>Company Iane                                                                                                    | Filter By Lines 74<br>Split Des Cor<br>Mesoure Magnation<br>Line Chart Report *<br>500 09                                                                                                    | Gets Adhertser Reports                                                                         |                                                                                                    | Gi to On Deminis Reports   |        | Grad Spit      | C 287-00 -                                                                                                    | Legend<br>Clas<br>Clas<br>Adigend           |     | - >   |
| ne net oat hij doel wer selek to<br>oor rywri.<br>Held Bayert<br>menet is werddiwynell. Dirit 2020<br>Hanner Stand Bayert<br>Ad Group Hanne<br>Salad Group Hanne<br>Campaign Hoe Hanne<br>Campaign Hoe Hanne<br>Campaign Hoe Hanne<br>Campaign Hoe Hanne                                                                                                    | Filter By Come 10<br>Split Data log<br>Messure Sept +<br>Splies<br>Line Chart Report +<br>Splies                                                                                                    | Go ta Advertane Reports                                                                        |                                                                                                    | Go to Dr. Demand Reports   |        | Grad Spit      | Carrill -<br>Carrill -<br>5 © CroppMasture<br>169 51600                                                                                                    | Legend<br>Meresise<br>Cos<br>Adipent        |     | - >   |
| en rege tub () sine laws state (1)<br>ten regerb.                                                                                                    | Filter By Connection<br>Split Connection<br>Measure Expression<br>Line Chart Report *<br>500 09<br>500 09<br>500 09                                                                                                    | Ge to Advertiser Reports                                                                       |                                                                                                    | Gi to On Demote Reports    |        | Change Service | CettrA2 -                                                                                                    | Legend<br>Inpression<br>Class<br>Actional   |     | - >   |
| en rejectivel solve ken ester table<br>en rejective<br>Head Regist<br>respect to evaluative well (DVR 02224)<br>Ale Group Id<br>Ale Group Id<br>Ale Group                                  | Filter By Loren of<br>Spilt Cete Like<br>Measure Express<br>Line Chart Report *<br>500 09<br>455 09                                                                                                    | De ta Advertaer Reports<br>on<br>x<br>x<br>x<br>x<br>x<br>x<br>x<br>x<br>x<br>x<br>x<br>x<br>x |                                                                                                    | Go to On Demost Reports    |        | Grad Set       | CestrAl -                                                                                                    | Lineard<br>Prosision<br>Cran<br>Artiped     |     | - >   |
| en meters til de lane kenne stellet til<br>en menetiken van de Dirit State<br>metersforste van de lane stellet til<br>State<br>Ad Group Id<br>Ad Group Id | Filter By Enter 24<br>Spit Det 50<br>Measure System<br>Cline Chart Report *<br>100 09<br>400 09<br>100 00                                                                                                    | Ge to Advertaer Reports                                                                        |                                                                                                    | Grado Cin Demons Reports   |        | Cruc (gr       | CeanAl -<br>CeanAl -<br>5 Coop.Meeture<br>16.9 51600<br>16.9 51600<br>16.0 51600                                                                                                    | Lipped<br>Populsies<br>Cole<br>Addred       |     | - >   |
| Internet out if it show have set to be<br>aver up to be<br>Internet is workfolk used in Directosol<br>There is workfolk used in Directosol<br>There is workfolk used in Directosol<br>Ad Oropy 14<br>Ad Oropy 14<br>Ad Oropy 14<br>Ad Oropy 14<br>Ad Oropy 14<br>Ad Oropy 14<br>Ad Oropy 14<br>Ad Oropy 14<br>Ad Oropy 14<br>Ad Oropy 14<br>Company 15<br>Non Tool<br>There is a set of the original<br>tem is a set of the original<br>tem is a set of tem is a set of tem is a set of                                                                                                    | Filter By Cent 12<br>Spit Data Ver<br>Mesoure Suprasi<br>Lice Chart Report *<br>100 09<br>100 09<br>100 09<br>100 09                                                                                                    | Gets Advertaer Reports                                                                         |                                                                                                    | Octo On Demon Reports      |        | Cont dat       | Ceen40<br>-<br>5 © CroppMeeure<br>5 00 5140<br>540 5140<br>540 5140<br>540 5140<br>540 5140                                                                                                    | Lingend<br>Impression<br>Oran<br>Artigend   | <   | - >   |
| An order so that have been solved as a second solved as a second solve                                                                                                    | Filter By Creat Ce<br>Spit: Ceta Ce<br>Mesure Paytosk<br>Lice Chart Report *<br>500 09<br>500 09<br>500 09<br>500 09<br>500 09                                                                                                    | Coto Adverter Reports                                                                          |                                                                                                    | Qi to On Demoto Reports    |        | Card 264       | Central -<br>Central -<br>5 Central -<br>5 Central -<br>5 Central -<br>5 Central -<br>5 Central -<br>5 Central -<br>5 Central -<br>5 Central -<br>5 Central -<br>5 Central -<br>5 Central -                                                                                                    | Lingend<br>Impressions<br>Cross<br>Artigent | <   | - >   |
| en nej os trij kink leve stelet to<br>ten nej os trij<br>ten nej os trij<br>ten nej os trij<br>ten nej os trij<br>ten nej os trij<br>do op jala<br>do op jala<br>do op                                                                                                    | Filter By Loren 20<br>Spit Det 50<br>Messure Pycolo<br>Line Chart Report *<br>500 09<br>420 09<br>420 00<br>420 00<br>420<br>420 00<br>420 00<br>400<br>400<br>400<br>400<br>400<br>400<br>400<br>400<br>400                                                                                                    | De ta Athertser Reports                                                                        |                                                                                                    | Q: E: On Denest Reports    |        | Grad Set       | CettrAl -<br>CettrAl -<br>b CettrAl -<br>CettrAl -<br>CettrAl -<br>CettrAl -<br>CettrAl -<br>CettrAl -                                                                                                    | Legend<br>Ingression<br>Coax<br>Adigned     |     | - >   |
| All chapters and the level at the later<br>term specie.                                                                                                    | Filter By Lines 24<br>Spilt Det De<br>Mesoure Magnation<br>Line Chart Report *<br>198 09<br>192 09<br>202 09<br>202 09<br>202 09                                                                                                    | Ge to Advertage Reports                                                                        |                                                                                                    | Gi to On Demon Roports     |        | Grad Bar       | CestAl -                                                                                                    | Ligend<br>Impensions<br>Const<br>Add Speed  |     | - >   |
| en nije oblij krie twri strikt to<br>in nije to<br>instruktion i servicki servicki servi<br>servicki servicki servicki servicki servicki servicki servicki servicki servicki servicki servicki servicki servicki servicki servicki servicki servicki servicki servicki servicki servicki servicki servicki servicki servicki servicki                                                                                                     | Filter By Control Control Cont | Cicks I Activitier Reports                                                                     |                                                                                                    | Qo to On Demons Reports    |        | Grad Stat      | Carrill -<br>Carrill -<br>Carril | Ungend<br>Impressions<br>Cross<br>Artigent  | <   | - >   |
| An index to 30 the laws setted to<br>any species.                                                                                                    | Filter By Inter 14<br>Spilt End Line<br>Measure Exposit<br>Line Chart Report =<br>508 09<br>508 09<br>508 09<br>508 09<br>508 09<br>508 09<br>508 09<br>508 09<br>508 09<br>508 09<br>508 09<br>508 09<br>508 09<br>508 09<br>508 09                                                                                                    | De ta Advertaer Reports<br>Pr<br>K<br>V Clicks X As Speed X                                    |                                                                                                    | Co to On Demon Reports     |        | Crist Sprit    | CettrAl -<br>CettrAl -<br>CettrA | Legend<br>Inspessions<br>Coals<br>Artigent  |     | :     |

**Note:** The Line Chart Report is limited to showing 3 measures.

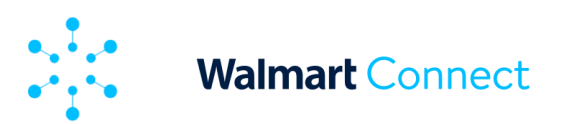

# **Available Dimensions and Metrics**

| DIMEN                   | ISIONS             |                       | MEASURES                  |
|-------------------------|--------------------|-----------------------|---------------------------|
|                         |                    |                       |                           |
| Date: Day, Week, Month* | Campaign Type Name | Impressions           | New-to-Brand Orders, % of |
| Ad Group Id             | Item ID            | Clicks                | New-to-Brand Orders,      |
| Ad Group Name           | Item Name          | Average CPC           | New-to-Brand Sales, % of  |
| Bidded Category Path    | Match Type         | CTR                   | New-to-Brand Sales, New-  |
| Name                    | Page Type          | Ad Spend              | to-Brand Units, and % of  |
| Bidded Keyword          | Placement          | Units Sold            | New-to-Brand Units        |
| Brand                   | Platform           | Conversion Rate       | ROAS                      |
| Campaign ID             |                    | Sales Revenue         | Orders                    |
| Campaign Name           |                    | New-to-Brand metrics: |                           |

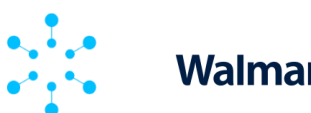

# **Using Time Shift**

Time shift enables you to compare the performance between sets of metrics over different time ranges in one sideby-side view, adding an extra column to show the difference over time. Red values show a decrease while green shows an increase.

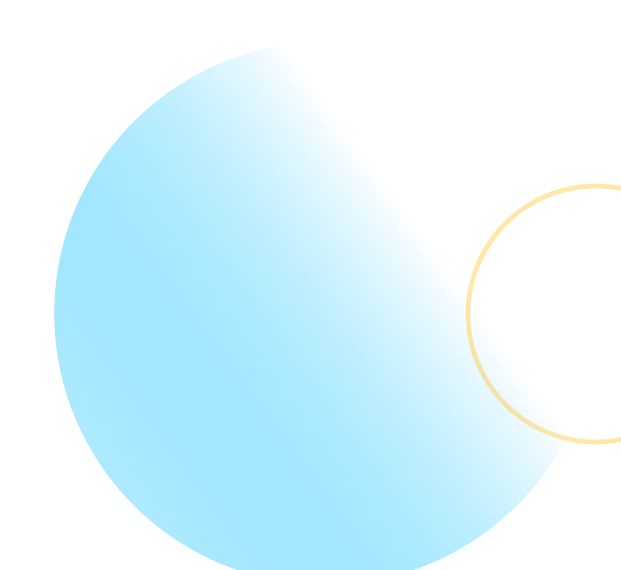

# **Reporting Limits**

There are row limits that may impact how much data you can see and download at a time.

You are allowed **up to three fields** in *Split*. For the first split added, there is a default **limit of 5 rows**, except for the date field.

For the date field, **the maximum limit is 100 rows**. Please note that there is **only one** date field. For the second split added, there is a default limit of 5 rows with the possibility to increase it up to 100 rows. For the third split added, there is also a default limit of 5 rows with the possibility to increase it up to 100 rows. If a maximum of three splits is added, then the total of one million rows is available for download (100 x 100 x 100).

The Line Chart Report can only show three *Measures* and two *Split* fields at a time.

Saving and exporting custom reports.

You can save and export your custom reports in the Custom Reports dashboard.

To save a custom report, click the **Save Report** button at the top of the dashboard. You can either select and save over an existing report or create a new one. All saved reports will appear under the Saved Reports section. Once saved, you can edit the report, export it as a .CSV file, or delete it using the trashcan icon.

To export a custom report, click the **download** symbol next to the Save Report button. This will instantly download a report as a .CSV file enabling you to work with the data directly.

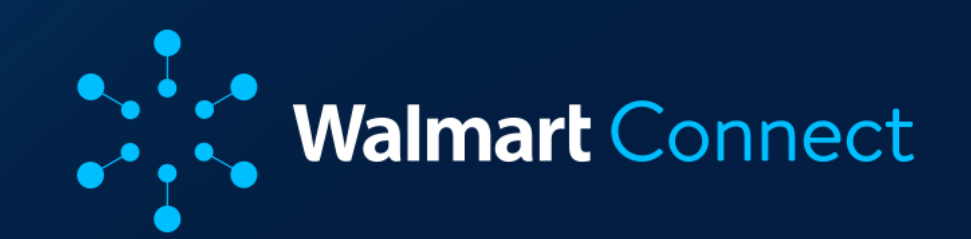